# HUMBER ICENT MOBILE APP

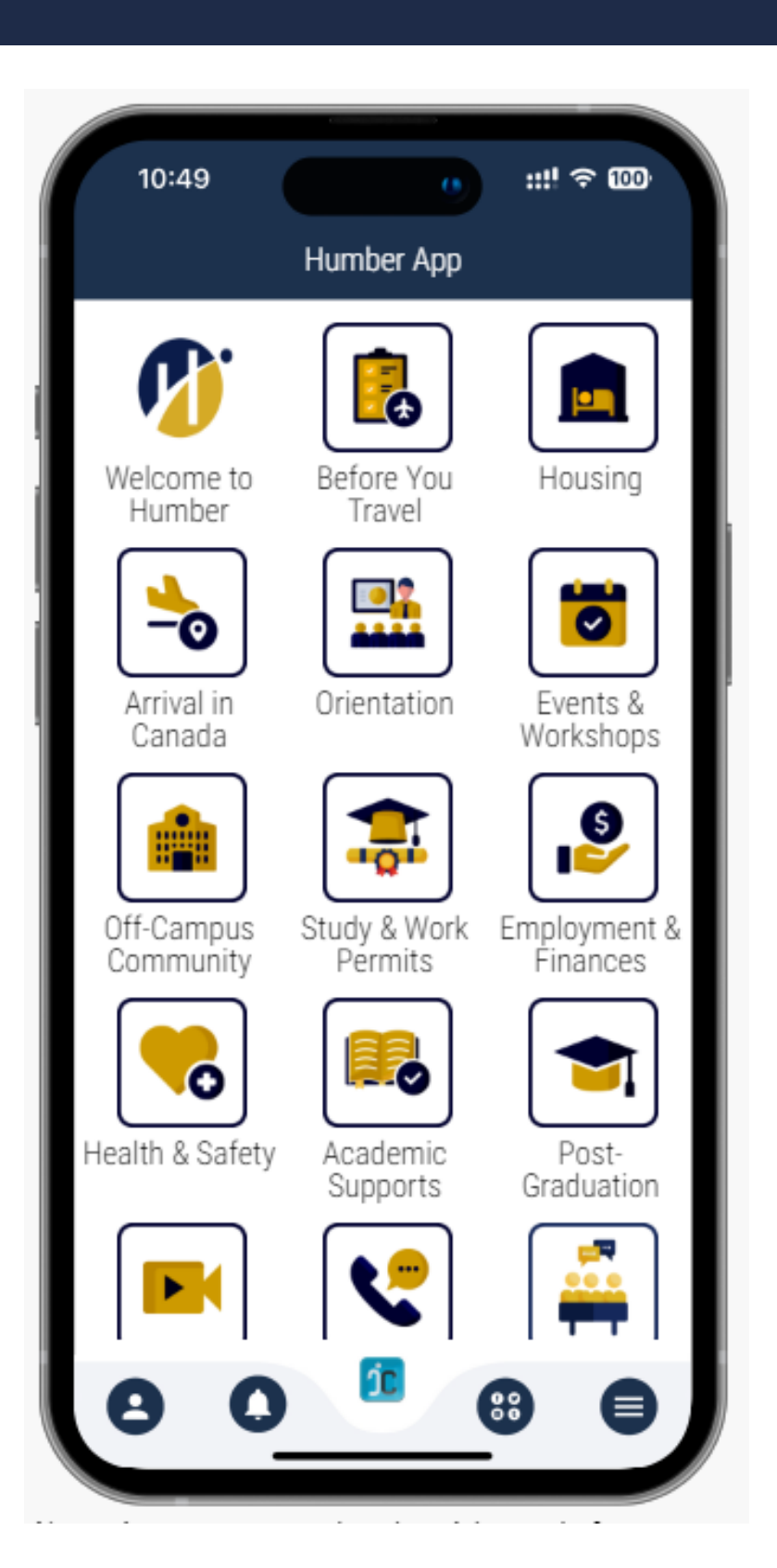

Humber Global is delighted to offer a free mobile app named iCent (Humber Global). This app is dedicated to supporting you through all stages of your experience studying at Humber – from exploring your opportunities, to preparing for your arrival in Canada (immigration, housing, orientation), to helping to keep you safe and connected during your studies (events and workshops, employment and finances, health and safety, off-campus community supports), to supporting your academic and career success (academic supports, post-graduation resources).

Humber's iCent app has many useful features, including:

- Guides for preparing for your arrival in Canada (when to arrive, packing checklist, academic program details, what to expect at Border Services, transit details);
- Links to on- and off-campus housing options and tenant rights;
- Orientation schedules and sign-up;
- Registration for all Events & Workshops offered by the Humber Global team;
- Resources to support your Employment & Finances (information on working in Canada, Career Services, Banking, Service Canada, Financial Health, and Devant);
- Essential details on Study & Work Permits (Study Permit, TRV & ETA, Co-Op Work Permit, Work Authorization, and Post-Graduation Work Permit)
- Information on Health & Safety (Medical Insurance, Campus Health Services, Counselling, Peer Wellness, Athletics / Fitness, Codes of Student Community Standards, Public Safety and Emergency Contacts);
- A review of Humber Academic Supports (MyHumber, Blackboard, IT Support, Registration, Campus Services, Academic Regulations, Academic Calendar, Pathways);
- Resources to support your life Post-Graduation (PGWP Resources, Humber Alumni Network, Career Services, **Community Resources**)
- Useful Video Resources (including recordings of past workshops);
- Contact information (including advising appointments)

## WE ARE HUMBER

### Humber College iCent app Login Steps

#### Follow the login steps below:

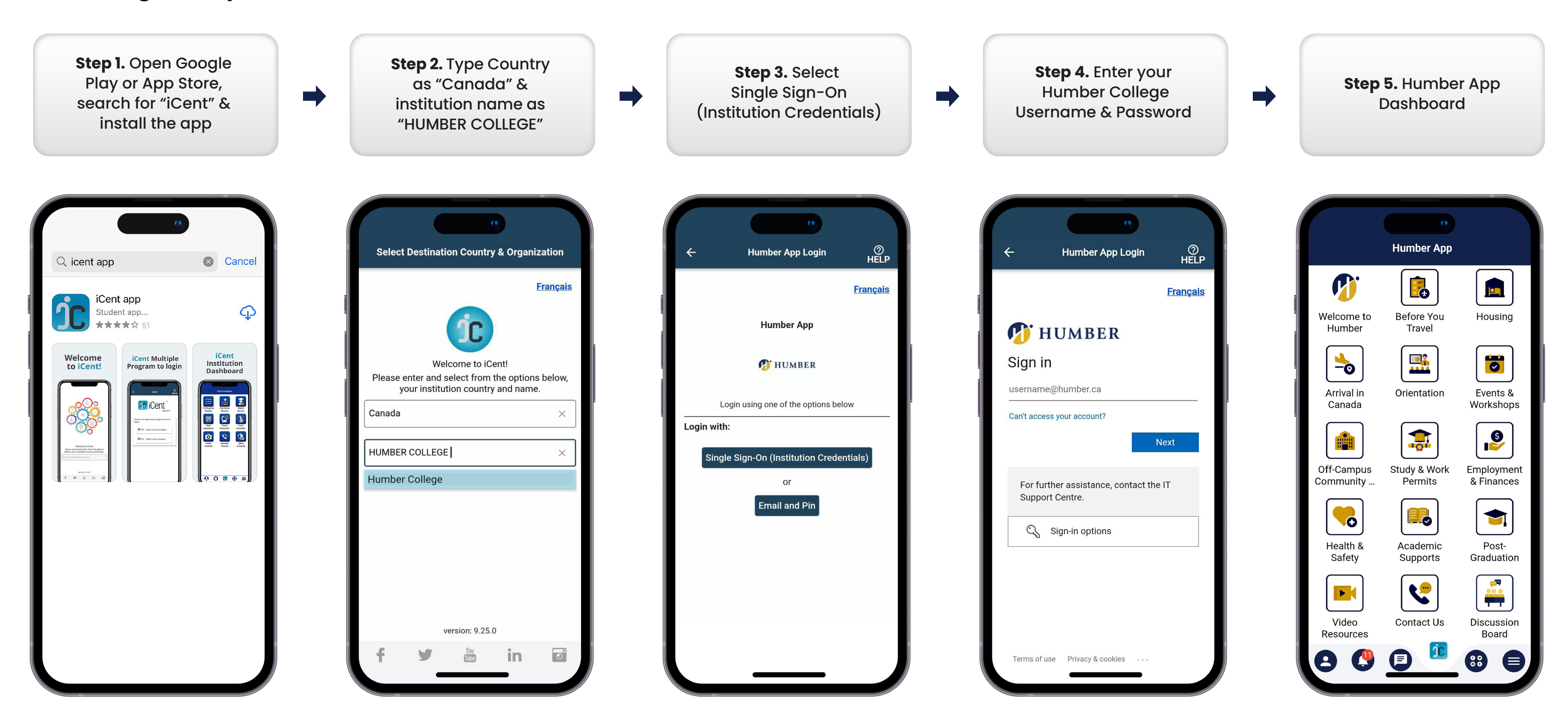

#### Any questions, write an email to support@icent.app

#### www.humber.ca www.iCentapp.com